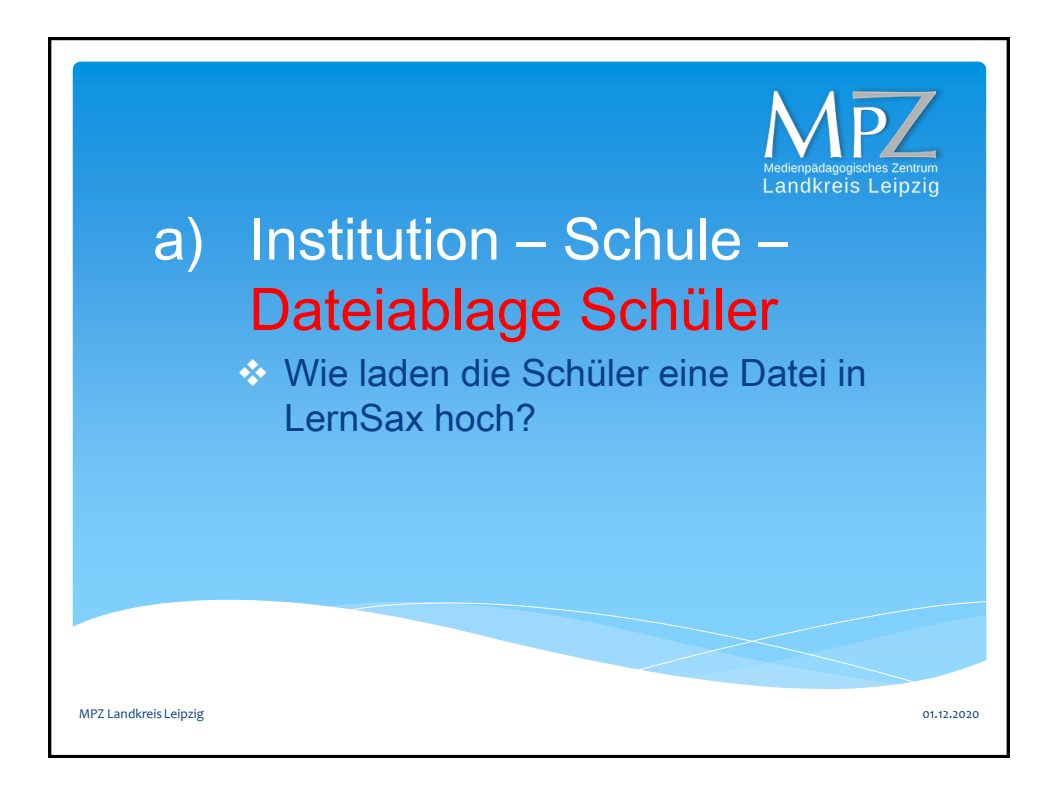

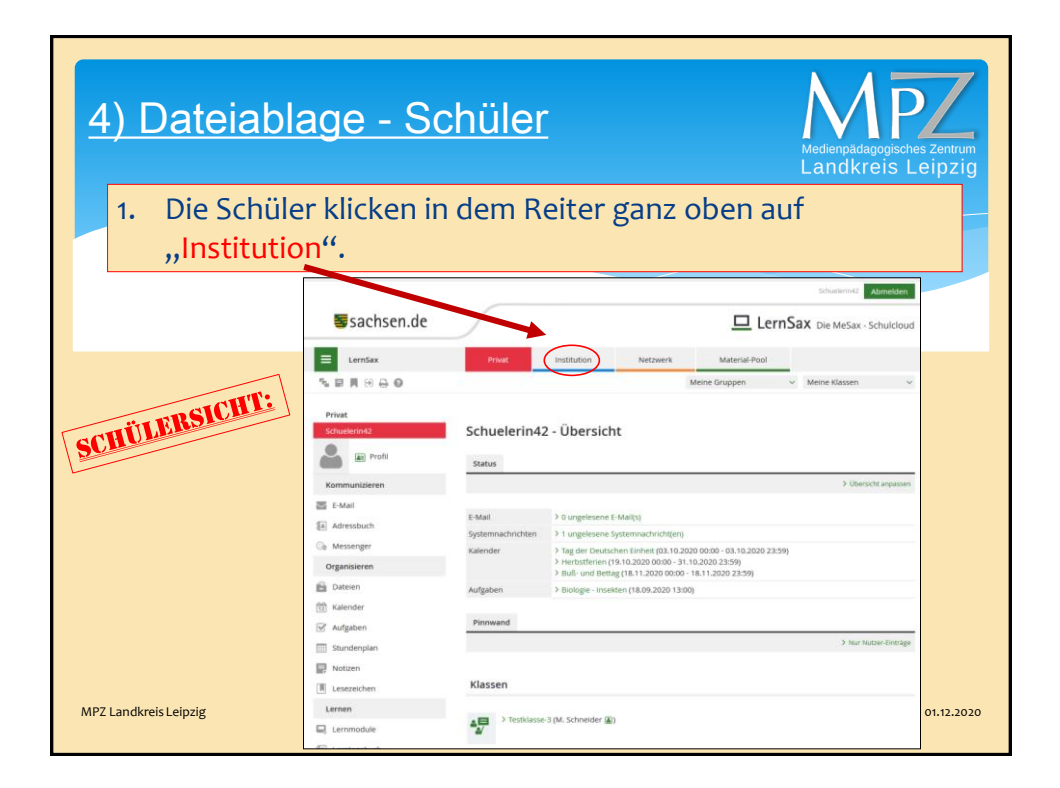

| 4) Dateiablage - Schüler       Medienpädagogisches Zentrum Landkreis Leipzig         2. Die Schüler klicken dann auf ihre "Klasse". |                                              |                                |                                 |  |  |
|----------------------------------------------------------------------------------------------------|----------------------------------------------|--------------------------------|---------------------------------|--|--|
|                                                                                                    |                                              |                                | Schuelerin42 Abmelden           |  |  |
|                                                                                                    | <b>≣</b> sachsen.de                          |                                | LernSax Die MeSax - Schulcloud  |  |  |
|                                                                                                    |                                              | Privat Institution Netzwe      | erk Material-Pool               |  |  |
|                                                                                                    | ▝▖▐▎▌᠅▃▕▋                                    |                                | Meine Gruppen v Meine Klassen v |  |  |
| SCHÜLERSICHT                                                                                                    | Institution<br>Fortbildungs-Account MPZ Lan. | Fortbildungs-Account MPZ Lan.  | Übersicht                       |  |  |
|                                                                                                    | :클 Forum                                     | Klassen                        |                                 |  |  |
|                                                                                                    | Organisieren                                 |                                |                                 |  |  |
|                                                                                                    | Mitteilungen<br>Stundenplan                  | Testklasse-3 (M. Schneider (3) |                                 |  |  |
|                                                                                                    | Formulare                                    |                                |                                 |  |  |
|                                                                                                    | Präsentieren                                 | Funktionen                     |                                 |  |  |
|                                                                                                    | an Profil                                    | Mitteilungen                   | ndenplan                        |  |  |
| MPZ Landkreis Leipzig                                                                                                    |                                              | Formulare Prof                 | 61                              |  |  |

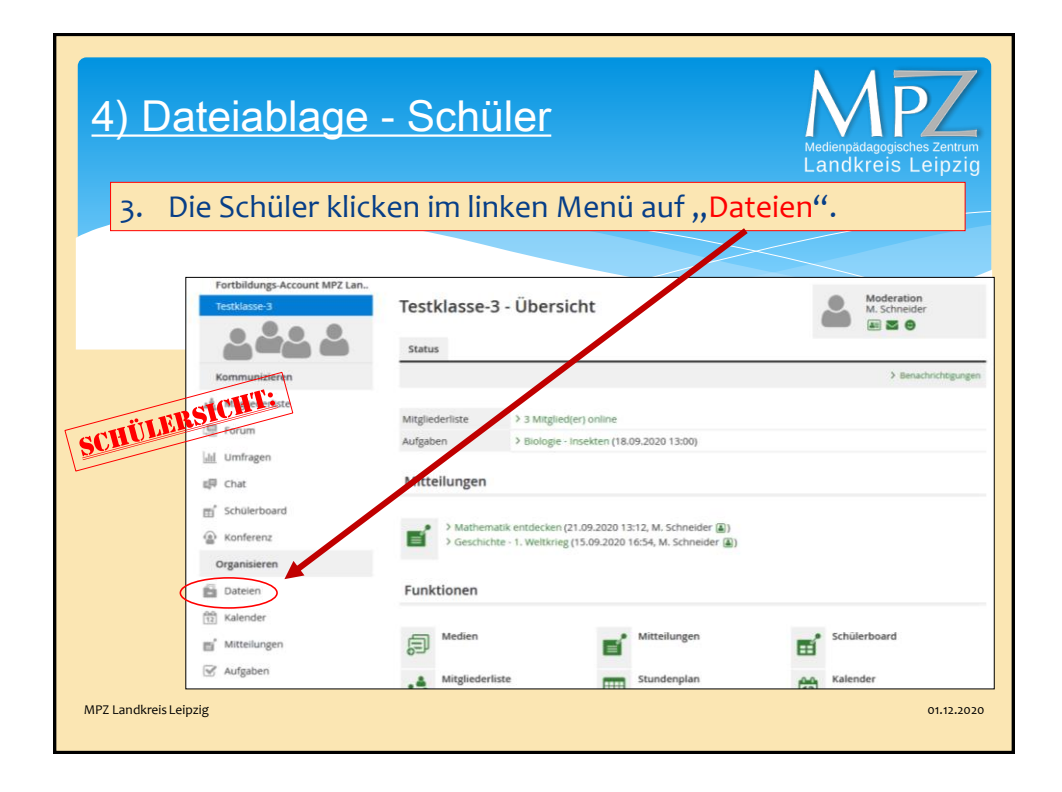

| 4) Date                                                         | iablage -                                                                                                    | Sc                                      | <u>chüler</u>                                                      |                                                                                                    | Medienpadagogisches Zentru<br>Landkreis Leipzi |
|-----------------------------------------------------------------|----------------------------------------------------------------------------------------------------|-----------------------------------------|--------------------------------------------------------------------|----------------------------------------------------------------------------------------------------|------------------------------------------------|
| 4. Die Schüler gehen in dem jeweiligen Ordner<br>Fach_Lösungen. |                                                                                                    |                                         |                                                                    |                                                                                                    |                                                |
| SCHÜLERSIC                                                      | E Lerriax<br>Certifications<br>Frotholourgs Account MP2 Lan.<br>Testificate-3<br>Communications<br>A Maginderinste<br>Forum                                                                                                    | Prive<br>Testkl<br>Dateien<br>Testklass | at Institution Netza asse-3 - Dateien > Datei ersteller =3         | Material-Pool           Merri Gruppen         Image: Comparison of the comparison of the compariso | Klatse-3 ✓<br>Moderation<br>M. Schneider       |
|                                                                 | Umfragen Umfragen Um |                                         | Testklasse-3 Deutsch_Aufgaben Deutsch_Lösungen Mathematik_Aufgaben | 21.09.2020 15:18<br>M. Schneider (2)<br>M. Schneider (2)<br>21.09.2020 15:19<br>M. Schneider (2)<br>21.09.2020 15:16<br>M. Schneider (2)<br>21.09.2020 13:17                                                                                                    |                                                |
| MPZ Landkreis Leipzig                                           | Mitteilungen     Aufgaben     Stundenplan     Ressourcen                                                                                                    |                                         | Mathematik_Lösungen Physik_Aufgaben Physik_Lösungen                | M. Schneider A<br>M. Schneider A<br>21.09.2020 15:13<br>M. Schneider A<br>21.09.2020 15:16<br>M. Schneider A                                                                                                    | 01.12.20                                       |

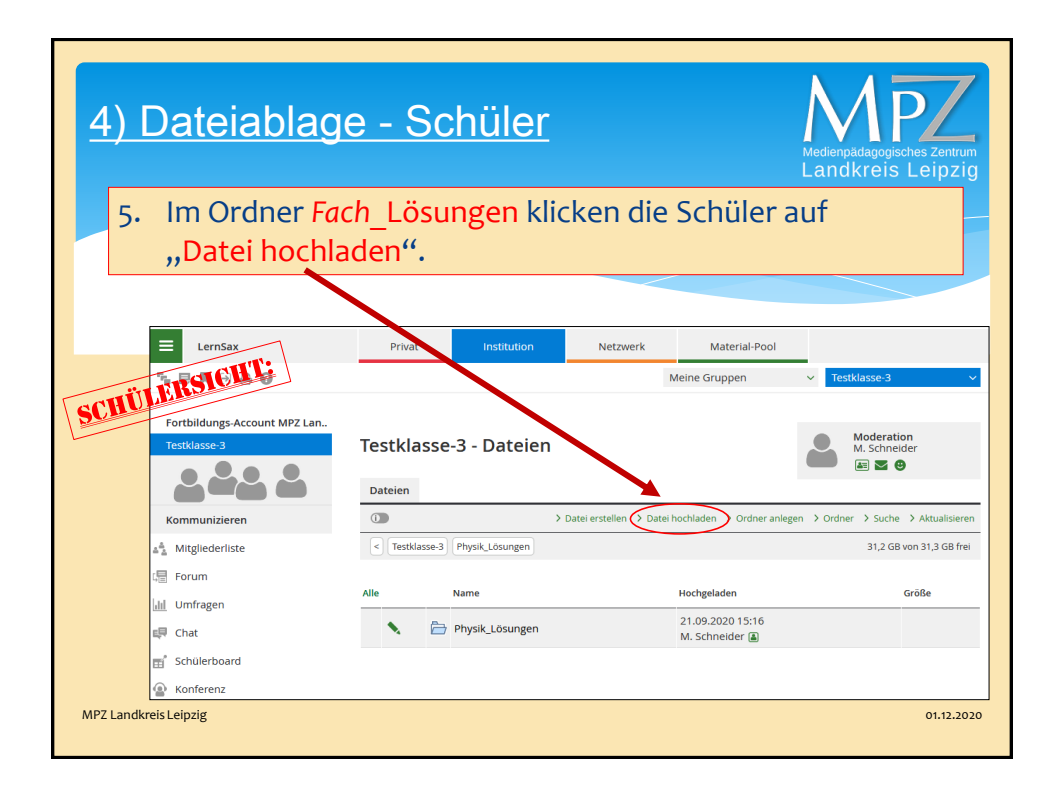

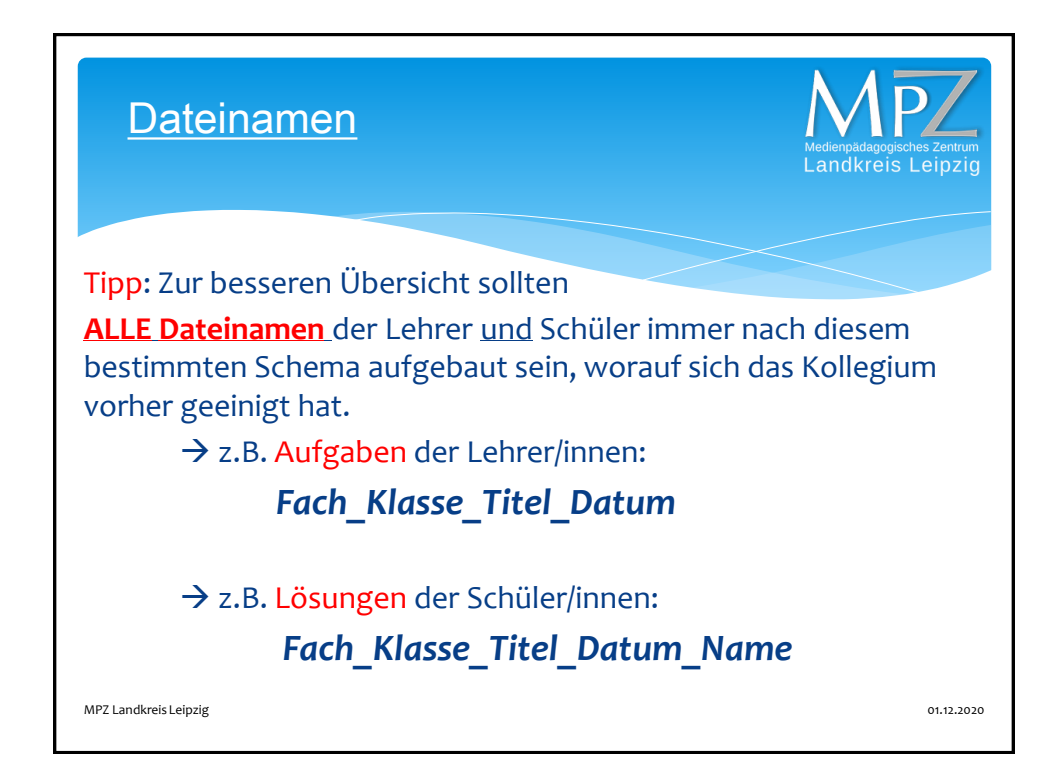

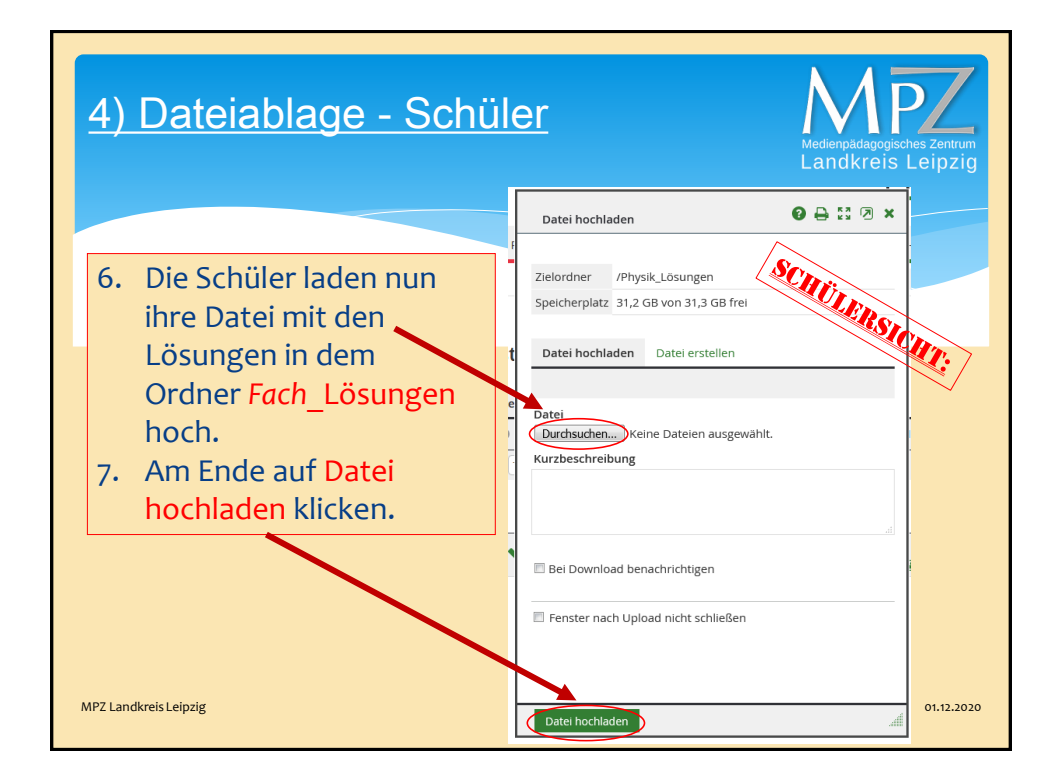

| <u>4) Date</u>                                                                                                    | eiablage -                                                          | <u>Schüler</u>                                            | Medienpädagogisches Zentrum<br>Landkreis Leipzig                                                                       |  |
|----------------------------------------------------------------------------------------------------|---------------------------------------------------------------------|-----------------------------------------------------------|----------------------------------------------------------------------------------------------------|--|
| <ul> <li>Vorteil: Die anderen Schüler sehen in dem Ordner</li> <li>Fach_Lösungen nur die Auflistung der Dateien der anderen</li> <li>Schüler - können diese aber <u>NICHT</u> einsehen oder bearbeiten.</li> </ul> |                                                                     |                                                           |                                                                                                    |  |
|                                                                                                    | sachsen.de                                                          | Privet Institution Network                                | Schueiernetz Abmeiden                                                                                                  |  |
|                                                                                                    | Testkasse 3                                                         | Dateien                                                   | Meine Gruppen v Testklasse-3 v  Moderation M. Schneider  et hochladen > Orcher anlegen > Orcher > Suche > Aktualiseren |  |
|                                                                                                    | a <sup>4</sup> a Mitgliederliste<br>- Forum<br>네 Umfragen<br>태 Chat | C Tesklasse-3 Physik_Lösungen Alle Name C Physik_Lösungen | 31,2 GB von 31,3 GB frei<br>Hochgeladen Größe<br>21,09,2020 15:16<br>M. Schneider @                                    |  |
| MPZ Landkreis Leipzig                                                                                                    | Schülerboard     Schülerboard     Schüferenz                        | AB-physik_Atomkraftwerk_Lösung_Manfred                    | d Mustermann.pdf a 22.09.2020 13:42 496 KB Schueler41 a 496 KB                                                         |  |

| 4) Dateiablage                                                                                                    | <u>- Schüler</u>                                                                  | Medienpädagogisches Zentrum<br>Landkreis Leipzig |  |  |  |
|----------------------------------------------------------------------------------------------------|-----------------------------------------------------------------------------------|--------------------------------------------------|--|--|--|
| © Vorteil: Die anderen Schüler sehen in dem Ordner<br>Fach_Lösungen nur die Auflistung der Dateien der anderen<br>Schüler - können diese aber <u>NICHT</u> einsehen oder bearbeiten. |                                                                                   |                                                  |  |  |  |
|                                                                                                    | Datei 🛛 🖯 🖯 🛪 🗙                                                                   |                                                  |  |  |  |
|                                                                                                    | Datei //Physik_Lösungen/AB-<br>physik_Atomkraftwerk_Lösung_Manfred Mustermann.pdf | 2                                                |  |  |  |
|                                                                                                    | Dateiname AB-physik_Atomkraftwerk_Lösung_Manfred<br>Mustermann.pdf                |                                                  |  |  |  |
|                                                                                                    | Pfad /Physik_Lösungen                                                             | -                                                |  |  |  |
|                                                                                                    | Grose 490 KB<br>Hochgeladen 22.09.2020 13:42, Schueler41                          | -                                                |  |  |  |
|                                                                                                    | Beschreibung Lösung von Manfred                                                   |                                                  |  |  |  |
| MPZ Landkreis Leipzig                                                                                                    | SCHÜLERSICHT<br>SCHÜLERIN 42:                                                     | 01.12.2020                                       |  |  |  |
|                                                                                                    |                                                                                   | 4                                                |  |  |  |